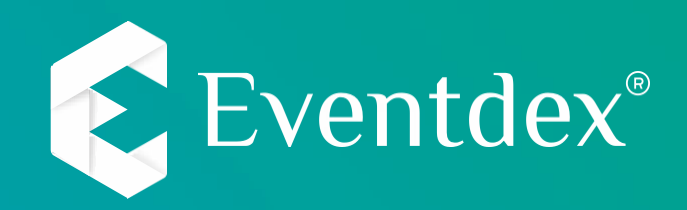

### How to scan the leads using Eventdex Lead Retrieval App

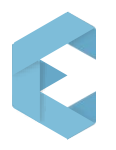

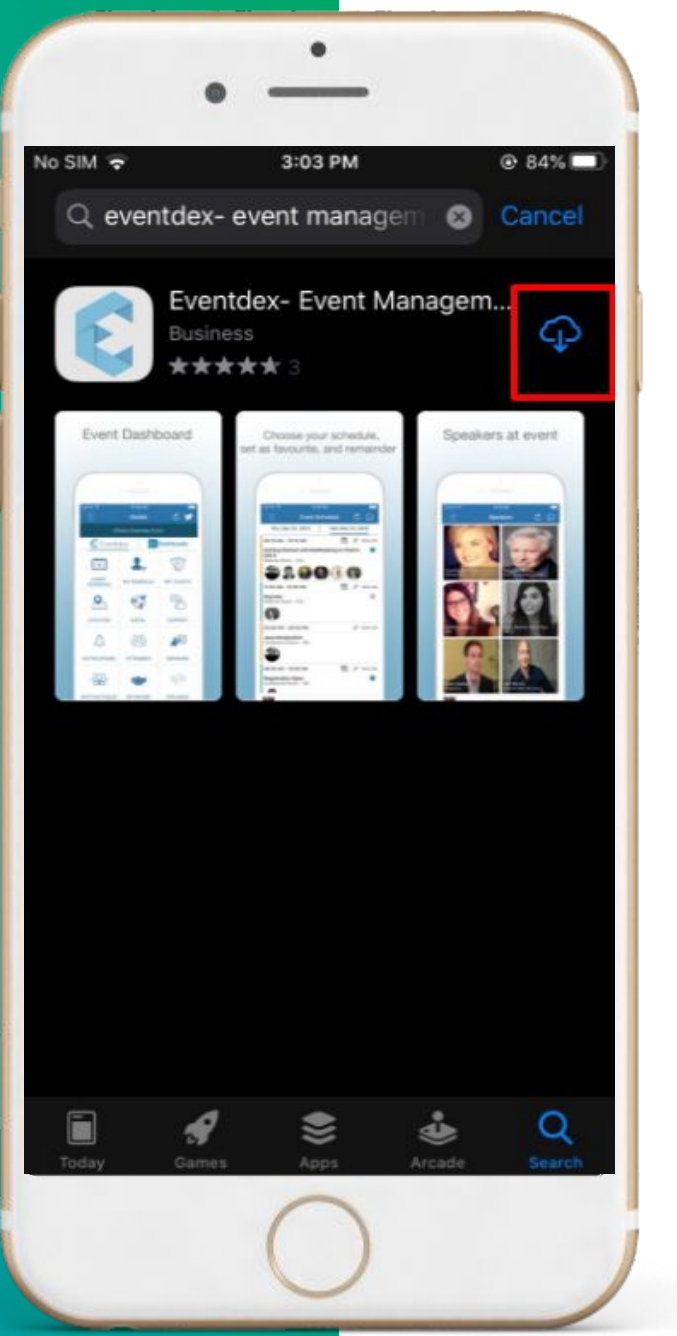

#### DOWNLOAD EVENTDEX APP

Search and Download 'EVENTDEX- Event Management App' Available on the Apple App Store & Google Play Store

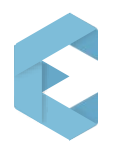

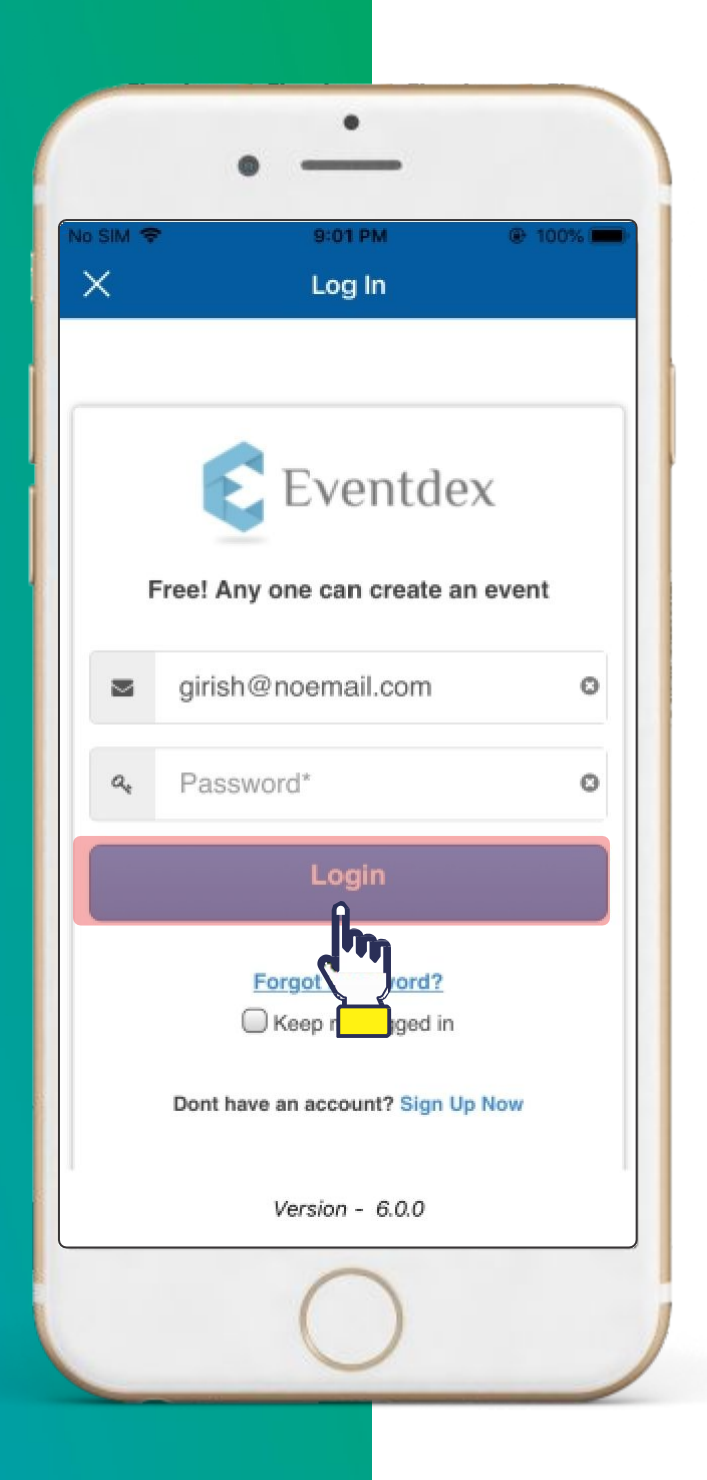

Use your registered email and password to login.

Please sign-up if not already done.

Forgot Password? Your password can be reset using your registered email address.

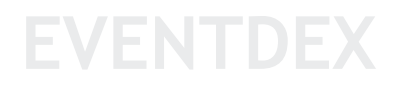

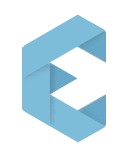

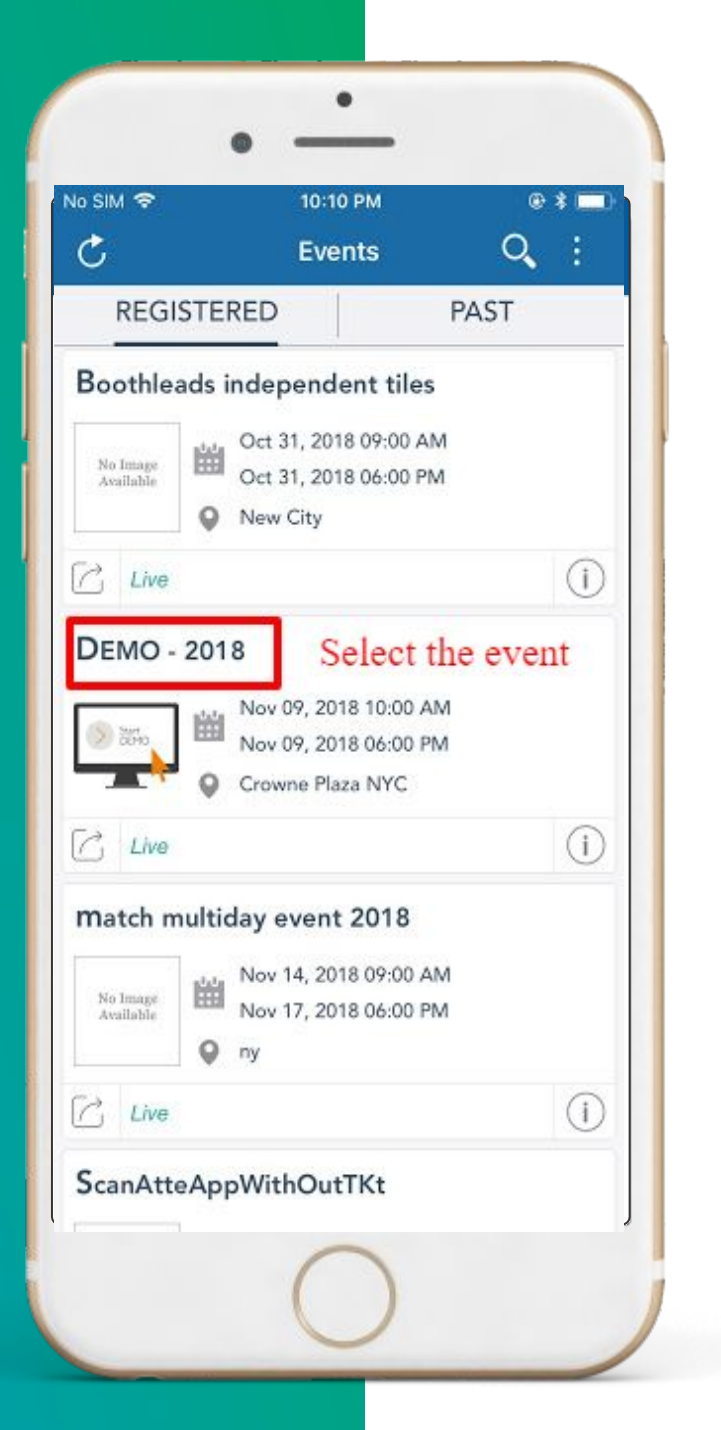

#### Select the Event for which attendee badge scanning operation has to be performed.

![](_page_4_Picture_0.jpeg)

![](_page_4_Picture_1.jpeg)

# Click On Menu and select Boothleads tab

![](_page_5_Picture_0.jpeg)

|          | •                     |                                       |
|----------|-----------------------|---------------------------------------|
| No SIM 🗢 | 9:13 PM<br>Demo Event | • • • • • • • • • • • • • • • • • • • |
| EV       | EN                    | S                                     |
| SCAN     | LEAD RETRIEVA         | LEAD                                  |
|          |                       |                                       |
|          |                       |                                       |
|          |                       |                                       |
| U        | 0                     |                                       |

# By tapping on the Lead Retrieval icon, you get to see all the scanned leads.

![](_page_5_Picture_3.jpeg)

![](_page_6_Picture_0.jpeg)

![](_page_6_Picture_1.jpeg)

Tap on the Scan icon to scan the QR code printed on the attendee badge. Once scanning is done, the lead is stored in your device.

![](_page_6_Picture_3.jpeg)

![](_page_7_Picture_0.jpeg)

![](_page_7_Picture_1.jpeg)

## Scan the QR Code

![](_page_7_Picture_3.jpeg)

![](_page_8_Picture_0.jpeg)

![](_page_8_Picture_1.jpeg)

### Select the Attendee from the list to rate, email, prioritize.

![](_page_8_Picture_3.jpeg)

![](_page_9_Picture_0.jpeg)

|               | 9:18 PM                | R           | ∞ ‱ <b>س</b><br>د1 |
|---------------|------------------------|-------------|--------------------|
| - 4           | Demo Eve               |             |                    |
| Details       | Lead Quali             | fiers Atta  | chments            |
| First Dur     | ga                     |             | 0                  |
| Last N<br>Mik | kilineni               |             | 0                  |
| V             | **                     | ***         |                    |
| Eventdex      |                        |             | 0                  |
| Title         |                        |             |                    |
| durga@ever    | tdex.com               |             | 0                  |
| United State  | s Of America           | 3           | 0                  |
| Morganville   | 0                      | NJ-New Jers | ey 💿               |
| 7323331901    |                        |             | 0                  |
| (211) 555-12  | 12                     |             | 0                  |
| 09/23/2017    | 09/23/2017 08:45:00 AM |             |                    |
| Testing note  | s                      |             |                    |
| ave           | Cancel                 |             | Delete             |

#### Prioritize your Attendee by rating their profile

- Leave reminders
- Take notes

![](_page_9_Picture_5.jpeg)

![](_page_10_Picture_0.jpeg)

|          | •                                   |                    |
|----------|-------------------------------------|--------------------|
| NO SIM 🗢 | 9:13 РМ<br>Demo Event               |                    |
| EV       | EN                                  | TS                 |
| SCAN     | 8 8<br>8 8<br>8 8<br>LEAD RETRIEVAL | LEAD<br>QUALIFIERS |
|          | SCANNER                             |                    |
|          |                                     |                    |
|          |                                     |                    |
|          | 0                                   |                    |

You can add Lead Qualifiers to your account which will help you filter more quality leads.

![](_page_10_Picture_3.jpeg)

![](_page_11_Picture_0.jpeg)

![](_page_11_Picture_1.jpeg)

## Set your own Lead Qualifiers.

![](_page_11_Picture_3.jpeg)

![](_page_12_Picture_0.jpeg)

![](_page_12_Picture_1.jpeg)

Add your company brochure or a flyer in Lead Attachment.

![](_page_12_Picture_3.jpeg)

![](_page_13_Picture_0.jpeg)

## You can see all your attached documents here. Sharing is just selecting away!

![](_page_13_Picture_2.jpeg)

![](_page_14_Picture_0.jpeg)

![](_page_14_Picture_1.jpeg)

## Click on the settings icon to Export the Scanned Leads.

![](_page_14_Picture_3.jpeg)

![](_page_15_Picture_0.jpeg)

|                                | •                     |                    |
|--------------------------------|-----------------------|--------------------|
| No SIM 🗢                       | 9:13 PM<br>Demo Event | ۵ کو<br>ک کو       |
| EV                             | EN                    | T S                |
|                                | 8 8<br>8 8<br>8 8     | (Carl)             |
| SCAN                           | LEAD RETRIEVAL        | LEAD<br>QUALIFIERS |
| •<br>•                         | R                     |                    |
| Download Eve                   | ent Data              |                    |
| Export Leads                   |                       |                    |
| Email Id<br>durga@eventde      | x.com                 | >                  |
| Sync Leads<br>No Leads to sync | d'm                   |                    |
| Export Offline                 | e Leads               |                    |
| No records to exp              | port                  |                    |
|                                | 0                     |                    |

# Send the scanned leads to your email address.

![](_page_15_Picture_3.jpeg)

![](_page_16_Picture_0.jpeg)

You can also download the scanned leads from your portal. Login to <u>https://eventdex.my.site.com/</u> using your registered email and password. Go to Event, click on my leads and perform action.